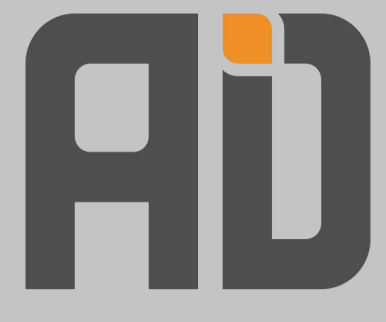

# TSG-81 司机智管安全一体机 F1 使用手册

V4.0

爱动超越人工智能科技(北京)有限责任公司

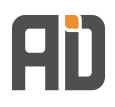

# 目录

| 1. 前置条件 | 3 |
|---------|---|
| 2. 配置中心 | 4 |
| 配置界面    | 4 |
| 设备连接    | 5 |
| 人脸下发    | 6 |
| 识别记录    | 7 |
| 参数设置    | 8 |

应用程序

25,851 KB

# 1. 前置条件

通过 Type-C 接口连接人脸机,进行人脸配置

#### 第一步:下载配置程序

₽ 智感安全─体机F1配置软件安装包

## 第二步:点击安装

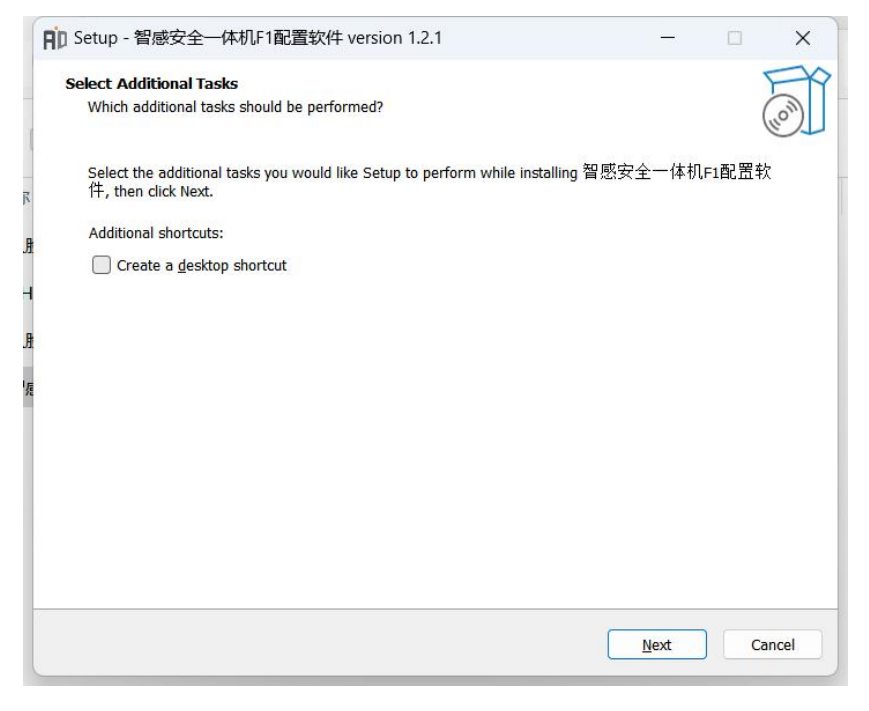

#### 第三步:安装成功

| Fin Setup - 智感安全一体机F1配置 | 软件 version 1.2.1                                                                                                    | -                                      |                                      | × |
|-------------------------|----------------------------------------------------------------------------------------------------|----------------------------------------|--------------------------------------|---|
|                         | Completing the 智感安全<br>件 Setup Wizard<br>Setup has finished installing 智感安全一体机<br>computer. The application may be launched by<br>shortcuts.<br>Click Finish to exit Setup.<br>☑ Launch 智感安全一体机FI配置软件 | 一 <b>体机F</b><br>F1配置软f<br>selecting th | <sup>‡</sup> on your<br>te installed | 软 |
|                         |                                                                                                    | Einish                                 |                                      |   |

۲J

# 2. 配置中心

## 配置界面

安装完成后点击软件即可进入人脸机配置工具配置界面:

| 日 人脸机配置工具          |          |        |       |             | -        |     | × |
|--------------------|----------|--------|-------|-------------|----------|-----|---|
| 参数 帮助              |          |        |       |             |          |     |   |
| 设备连接               |          |        |       |             |          |     |   |
| 串口: COM4 🗸 🤰 连接    | 设备版本号:   | 设备ID:  | 当前时间: | 2024年03月26日 | 10:19:03 | 星期二 |   |
| 人脸管理 识别记录 参数设置 设备; | 升级       |        |       |             |          |     |   |
| 设备人脸总数: 0          | 本地人脸总数:  | 0      |       |             |          |     |   |
| 设备人脸信息             | 下发人脸信息   |        |       |             |          |     |   |
| 查询设备人脸数据 删除 清空数据   | 加载本地人脸数据 | 新增人脸信息 | 删除    | 下发          |          |     |   |
| 选择 UID 姓名          | □ 全选     |        |       |             |          |     |   |
|                    | 选择       | UID    | 姓名    | 照片          | 操作       |     |   |
|                    |          |        |       |             |          |     |   |
|                    |          |        |       |             |          |     |   |
|                    |          |        |       |             |          |     |   |

#### 设备连接

串口连接线束后,点击刷新展示串口名称,点击连接,如图1所示; 连接成功后,展示当前设备版本号及设备ID,如图2所示

| 人脸机配置工具<br>文 帮助  |      |                     |                       |                 |           |               | - 0            |
|------------------|------|---------------------|-----------------------|-----------------|-----------|---------------|----------------|
| 设备连接<br>串口: COM4 | ~ 2  | 连接                  | 设备版本号:                | 设备ID:           | 当前时       | 间: 2024年03月26 | ∃ 10:21:08 星期二 |
| 人脸管理  识别         | 记录 参 | 数设置 设备 <del>)</del> | 什级                    | 0               |           |               |                |
| 设备人险信息           |      |                     | <sup>本地入藍念鉄</sup><br> | 2               |           |               |                |
| 查询设备人脸数据         | 删除   | 清空数据                | 加载本地人脸数据              | 新增人脸信息          | 删除        | 下发            |                |
| 选择               | UID  | 姓名                  | □ 全选                  |                 |           |               |                |
|                  |      |                     | 选择<br>口<br>1          | UID<br>61489602 | 姓名<br>阎相涛 | 照片            | 操作编辑           |
|                  |      |                     | 2                     | 1149685         | 001       |               | 编辑             |
|                  |      |                     |                       |                 |           |               |                |
|                  |      |                     |                       |                 |           |               |                |
|                  |      |                     |                       |                 |           |               |                |
|                  |      |                     |                       |                 |           |               |                |
|                  |      |                     |                       |                 |           |               |                |
|                  |      |                     |                       |                 |           |               |                |

图 1

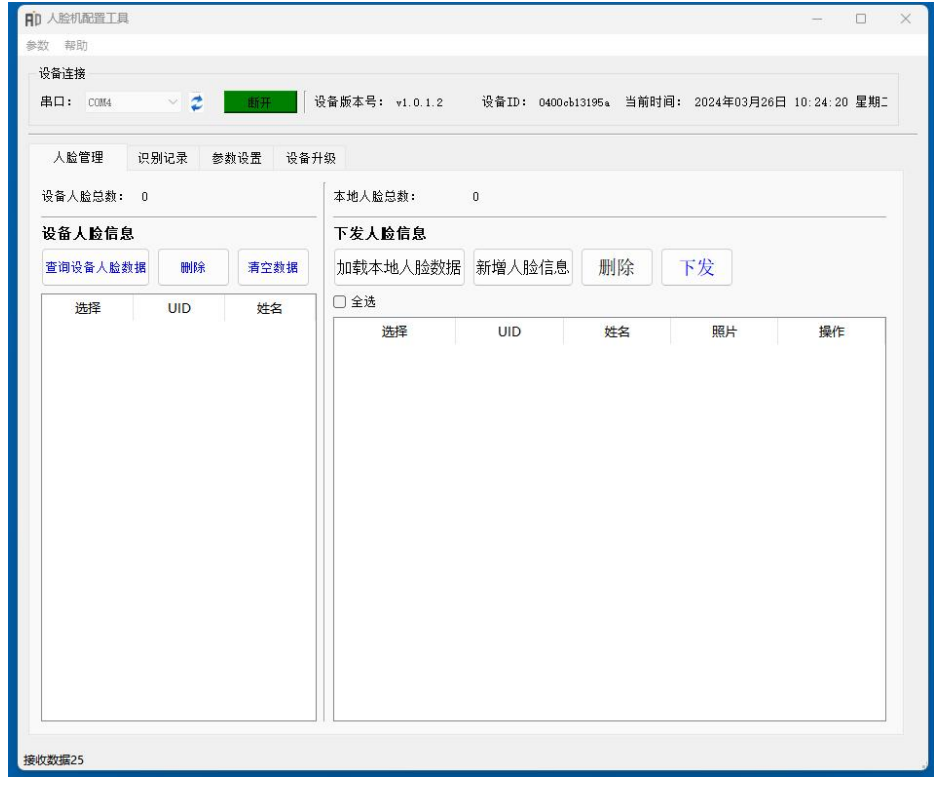

## 人脸下发

- ① 点击"加载人脸数据",展示本地已上传人脸信息;
- ② 点击"新增人脸信息",可增加驾驶员照片
- ③ 选择对应驾驶员照片 (可多选), 点击"下发"即可下发至设备

④ 下发完成后,点击"**查询设备人脸数据**"即可查询已下发成功的驾驶员,同时可使用人 脸机进行刷脸操作

| HD 人脸机配置工具         |                                             | - 0 X                  |
|--------------------|---------------------------------------------|------------------------|
| 参数 帮助              |                                             |                        |
| 设备连接               |                                             |                        |
| 串口: COM4 🗸 🐉       | è备版本号: v1.0.1.2 设备ID: 0400₀b13195₄ 当前时间: 20 | 24年03月26日 10:26:35 星期二 |
| 人脸管理 识别记录 参数设置 设备升 | 級                                           |                        |
| 设备人脸总数: 0          | 本地人脸总数: 2                                   |                        |
| 设备人脸信息 ④           | 下发人脸信息 (1) (2) (3)                          |                        |
| 查询设备人脸数据 删除 清空数据   | 加载本地人脸数据新增人脸信息  删除  下发                      |                        |
| 选择 UID 姓名          |                                             |                        |
|                    | 选择 UID 姓名                                   | 照片操作                   |
|                    | 1 61489602 阎相涛                              | 编辑                     |
|                    | 2 1149685 001                               | 编辑                     |
|                    |                                             |                        |
|                    |                                             |                        |
|                    |                                             |                        |
|                    |                                             |                        |
|                    |                                             |                        |
|                    |                                             |                        |
|                    |                                             |                        |
|                    |                                             |                        |
|                    |                                             |                        |
|                    |                                             |                        |

## 识别记录

展示开锁车记录,包括类型、时间

| [] 人脸机配置工具   |           |                |                    |              |                |     | × |
|--------------|-----------|----------------|--------------------|--------------|----------------|-----|---|
| ♥数 帮助        |           |                |                    |              |                |     |   |
| 设备连接         |           |                |                    |              |                |     |   |
| 串口: 0004 🛛 🗸 | 1 新开 设行   | 备版本号: v1.0.1.2 | 设备ID: 0400ob13195a | 当前时间: 2024年0 | 3月26日 11:19:35 | 星期二 |   |
| 人脸管理 识别记录    | 参数设置 设备升级 | 3              |                    |              |                |     |   |
| 查询记录         |           |                |                    | 导出记录         | 清空设备记录         |     |   |
| UID          | 姓名        | 开锁类型           | 开锁时间               | 锁车类型         | 锁车时间           |     |   |
|              |           |                |                    |              |                |     |   |

#### 参数设置

#### 可根据自己需求选择控车类型及时间

| 解助         音法様         LD: 004 ● 2019       00400xb131654       当前时间: 2024年03月26日 11:39:55 星期に         人給管理       识别记录       参数设置       设备升级         室酒当前参数设置       2024 ● 403       月 26 日 10 时 23 分 15 秒 星期 2 菜取当前时间       アの         开約车参数设置          第一 第 第 第 第 第         开約车参数设置             正約二       200 ● 10 时 23 分 15 秒 星期 2 菜取当前时间           正約主       200 ● 2 ※            CAN共生:       0 ● 0 ※            A005時日       ● 2 ※             正       単電電       ● 4       ● 4       ● 4       ● 5       ● 5       ● 5       ● 5       ● 5       ● 5       ● 5       ● 5       ● 5       ● 5       ● 5       ● 5       ● 5       ● 5       ● 5       ● 5       ● 5       ● 5       ● 5       ● 5       ● 5       ● 5       ● 5       ● 5       ● 5       ● 5       ● 5       ● 5       ● 5       ● 5       ● 5       ● 5       ● 5       ● 5       ● 5       ● 5       ● 5       ● 5       ● 5       ● 5       ● 5       ● 5       <                                                                                                    | 脸彻配置工具                                                              | -        |     |  |
|----------------------------------------------------------------------------------------------------|---------------------------------------------------------------------|----------|-----|--|
| Ai注接     Ai注     Curt     Curt     Cur | 帮助                                                                  |          |     |  |
| A□: 0.14       ●       ●       ●       ●       ●       ●       ●       ●       ●       ●       ●       ●       ●       ●       ●       ●       ●       ●       ●       ●       ●       ●       ●       ●       ●       ●       ●       ●       ●       ●       ●       ●       ●       ●       ●       ●       ●       ●       ●       ●       ●       ●       ●       ●       ●       ●       ●       ●       ●       ●       ●       ●       ●       ●       ●       ●       ●       ●       ●       ●       ●       ●       ●       ●       ●       ●       ●       ●       ●       ●       ●       ●       ●       ●       ●       ●       ●       ●       ●       ●       ●       ●       ●       ●       ●       ●       ●       ●       ●       ●       ●       ●       ●       ●       ●       ●       ●       ●       ●       ●       ●       ●       ●       ●       ●       ●       ●       ●       ●       ●       ●       ●       ●       ●       ●       ●       ●                                                                                                    | <b>海连接</b>                                                          |          |     |  |
| 人給管理       识别记录       参教设置 <b>延得当前参数</b> 武置 <b>基本参数设置</b> 2024         年         03         月         26         日         10         时         23         分         15         秒         星期         2         获取当前时间             开读车参数设置           (現电器控车: ●常开 ●常用             在將支援         200           维电器控车: ●常开 ●常用             在和支援         200           维电器控车: ●常开 ●常用             在街流位时         长         在街流位时         长         直備在位电         中:         ●         高         低         任             度信           水夏出         「设置                                                                                                    | 口: COM4 🧹 🥭 斯开 设备版本号: v1.0.1.2 设备ID: 0400eb131954 当前时间: 2024年03月26日 | 11:39:55 | 星期二 |  |
| 諸当前参数改置         基本参数设置         2024       年 03       月 26       日 10       时 23       分 15       砂 星期 2       疑取当前时间         开述车参数设置         CAM类型:       200                                                                                                    | 人脸管理 识别记录 参数设置 设备升级                                                 |          |     |  |
| 基本参数设置         RTC:         2024       年 03 月 26 日 10 时 23 分 15 秒 星期 2 获取当前时间         开帧车参数设置         CAN类型:       200          (AN类型:       200 ~         (AN类型:       200 ~         (AN类型:       200 ~         (AN类型:       200 ~         (AN类型:       200 ~         (AN类型:       200 ~         (AN类型:       200 ~         (AN类型:       200 ~         (AN类型:       200 ~         (AN类型:       200 ~         (AN类型:       200 ~         (AN类型:       200 ~         (AN类型:       200 ~         (AN类型:       200 ~         (AN共会社:       10 ~         (AC低研 + 10 ~       5         (AC低研 + 10 ~       5         (AC低研 + 10 ~       5         (AC低研 + 10 ~       5         (AC低 + 10 ~       5         (AC低 + 10 ~       5         (AC低 + 10 ~       5         (AC低 + 10 ~       5         (AC低 + 10 ~       5         (AC低 + 10 ~       5         (AC低 + 10 ~       5         (AC ⊕ T)       5         (AC ⊕ T)       5                                                                                                    | E询当前参数 <b>配置</b>                                                    |          |     |  |
| RTC:         2024       年 03       月 26       日 10       时 23       分 15       砂 星期 2       破取当前时间         开战车参数设置         CAN类型:       200        维电器控车:       ● 常开       常闭         CAN类型:       200        维电器控车:       ● 常开       常闭         CAN类型:       200         # 電高位域车:       一开       ● 关         ACC低新中いた:       2       の         ● 特高位域千:       10       。         ACC低新中いた:       2       の        ● 特高位域平:       ● 高       ● 低            ● 特在位电平:       ● 高       ● 低       ● 任            ● ●       ● ●       ●       ●       ●       ●       ●       ●       ●       ●       ●       ●       ●       ●       ●       ●       ●       ●       ●       ●       ●       ●       ●       ●       ●       ●       ●       ●       ●       ●       ●       ●       ●       ●       ●       ●       ●       ●       ●       ●       ●       ●       ●       ●       ●       ●       ●       ●                                                                                                          | 基本参数设置                                                              |          |     |  |
| 2024       年 03       月 26       日 10       时 23       分 15       砂 星期 2       破取当前时间         开供车参数设置       CAN类型:       200           第开 第闭         CAN类型:       200           第日       第日 </td <td>RTC:</td> <td></td> <td></td> <td></td>                                                                                                    | RTC:                                                                |          |     |  |
| 开帧车参数设置       200 ( ) ( ) ( ) ( ) ( ) ( ) ( ) ( ) ( ) (                                                                                                    | 2024 年 03 月 26 日 10 时 23 分 15 秒 星期 2 获取当前时间                         |          |     |  |
| CAN类型:       200 ~        维电器控车:       第开       常闭         CAN控车:       一开       ● 关       座椅离位时车:       10       s         ACC锁车时长:       2       s       座椅在位电平:       ● 高       低          (保存配置)                                                                                                    | 开锁车参数设置                                                             |          |     |  |
| CAN控车:       一开 ● 关         ACC断开锁车:       一开 ● 关         座椅离位锁车:       □ 开 ● 关         座椅离位时长:       10         座椅在位电平:       ● 高 ● 低             保存配置                                                                                                    | CAN类型: 200 ∨ 维电器控车: <b>○</b> 常开 ○ 常闭                                |          |     |  |
| ACC断开锁车: ○ 开 ● 关<br>ACC锁车时长: 2                                                                                                    | CAN控车: ○ 开 <b>○</b> 关 座椅离位锁车: ○ 开 <b>○</b> 关                        |          |     |  |
| ACC锁车时长: 2                                                                                                    | ACC斷开锁车: ○ 开 ○ 关 座椅离位时长: 10 s                                       |          |     |  |
| 保存配置<br>重启<br>恢复出厂设置                                                                                                    | ACC锁车时长: 2 s 座椅在位电平: <b>○</b> 高 ○ 低                                 |          |     |  |
| 保存歐置  重启 恢复出厂设置                                                                                                    |                                                                     |          |     |  |
| 集合           恢复出厂设置                                                                                                    |                                                                     |          |     |  |
| 重启           恢复出厂设置                                                                                                    | 1                                                                   |          |     |  |
| 重启<br>恢夏出厂设置                                                                                                    | 保存配置                                                                |          |     |  |
| 重启<br>恢复出厂设置                                                                                                    |                                                                     |          |     |  |
| 恢复出厂设置                                                                                                    | 重启                                                                  |          |     |  |
|                                                                                                    | 恢复出厂设置                                                              |          |     |  |
|                                                                                                    |                                                                     |          |     |  |
|                                                                                                    |                                                                     |          |     |  |
|                                                                                                    |                                                                     |          |     |  |
|                                                                                                    |                                                                     |          |     |  |
|                                                                                                    |                                                                     |          |     |  |